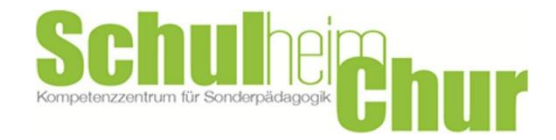

## Anleitung Reservation Familienbus

- 1. Webseite Spitex Mobile.ch öffnen <u>https://portal.wyby.ch/lessors/Spitex/</u>
- 2. Standort wählen (Stiftung Schulheim Chur)

| STANDORT<br>All | KATEGORIE<br>All | <b>STARTDATUM</b><br>24-Mai-2023 16:00 | <b>ENDDATUM</b><br>24-Маі-2023 17:00 | SUCHEN Q |  |
|-----------------|------------------|----------------------------------------|--------------------------------------|----------|--|
|                 |                  |                                        |                                      |          |  |

- 3. Startdatum auswählen
- 4. Enddatum auswählen
- 5. suchen klicken
- 6. Auf Foto vom Familienbus klicken
- 7. Nun erscheint das gewünschte Datum im Kalender, wenn die Auswahl grün erscheint kann das Fahrzeug gebucht werden
- 8. Falls die Auswahl rot markiert ist, kann das Fahrzeug am gewünschten Datum nicht reserviert werden. Mo. 29.5. Di. 30.5. Mi. 31.5. Do. 1.6. Fr. 2.6. Sa. 3.6. So. 4.6.
- 07 Uhr 9. Auf das Symbol 08 Uhr Buchen klicken 09 Uhr 10 Uhr 10. Anschließend auf 11 Uhr mein Profil klicken 12 Uhr 13 Uhr 11. Jetzt könnt ihr euch 14 Uhr 15 Uhr registrieren. 16 Uhr 12. Mail öffnen und den 17 Uhr 18 Uhr link bestätigen. 19 Uhr 13. Nun wird der 20 Uhr 21 Uhr Warenkorb angezeigt. 22 Uhr Hier kann man in dem 23 Uhr Feld Notizen noch Legende Ihre Buchung Nicht verfügbar Start- & Endzeiten gewisse Wünsche notiert werden. Z.B. BUCHEN 🙀 ich benötige die

Rollstuhlrampe montieren ja/nein

- 14. Wichtig das kleine Kästchen Ich akzeptiere die Reservation Spitex Mobile AGB anklicken
- 15. Auf Zahlung klicken
- 16. Anschließend auf das Symbol kostenpflichtig Buchen.
- 17. Nun erhaltet ihr ein weiteres Mail mit der Buchungs-Reservation.
- 18. Fertig viel Spass beim Ausprobieren.